## JAK DOKONAĆ ZMIANY WPISU W REJESTRZE PRAKTYK ZAWODOWYCH – KROK 2

## Zmiana wpisu w rejestrze praktyk odbywa się za pośrednictwem strony https://rpwdl.csioz.gov.pl/

- Logujemy się na konto w RPWDL używając podanych podczas rejestracji loginu i hasła.
- Po zalogowaniu się do aplikacji klikamy na zakładkę "Nowy wniosek" i dla wybranej księgi wybieramy akcję "Wniosek o zmianę".
- We wniosku nanosimy wszystkie potrzebne zmiany i dodatkowo weryfikujemy zawartość każdej z zakładek wniosku. Należy pamiętać, aby na zakładce "Informacje dodatkowe" podać imię i nazwisko osoby składającej wniosek.
- Po zakończeniu pracy nad wnioskiem klikamy na przycisk "Zakończ i zweryfikuj".
- Jeżeli na stronie podsumowującej wniosek zostaną wyświetlone komunikaty błędów, to należy powrócić do edycji wniosku i nanieść kolejne zmiany.
- Po zweryfikowaniu wniosku można przejść do procesu podpisywania wniosku, wybierając stosowną akcję.
- Podpisany wniosek wysyłamy wybierając przycisk "wyślij".
- Po podpisaniu wniosku można również m.in. przywrócić go do stanu roboczego (podpis zostanie usunięty). Ta i inne akcje są dostępne na stronie podsumowującej wniosek.
- Wniosek zostanie przesłany do Krajowej Rady Fizjoterapeutów. Pracownicy rejestru zweryfikują wniosek.
- Jeśli wniosek zostanie zweryfikowany jako kompletny, w przeciągu 30 dni od wpływu wniosku zmiana we wpisie praktyki zostanie zarejestrowana a zaświadczenie o zmianie zostanie wysłane na podany we wniosku adres poczty elektronicznej oraz dostępne będzie na koncie https://rpwdl.csioz.gov.pl/ w zakładce "zaświadczenia praktyk fizjoterapeutycznych".
- Jeżeli wniosek zostanie zweryfikowany jako niekompletny lub niepoprawnie wypełniony, w przeciągu 7 dni od wpływu wniosek zostanie zwrócony wraz z wezwaniem do uzupełnienia braków. Wiadomość będzie widoczna w zakładce "dokumenty".
- Aby poprawić wniosek i wysłać go ponownie należy wybrać opcję "wnioski zwrócone do uzupełnienia", później "przywróć wniosek do stanu

**roboczego**", a następnie **"modyfikuj wniosek**" i należy wprowadzić wymagane zmiany. W tym celu należy postępować w sposób opisany od początku niniejszej instrukcji.

Zapraszamy do zapoznania się z najczęściej zadawanymi pytaniami i odpowiedziami na stronie: <u>https://pomoc.kif.info.pl/category/-</u> <u>dzialalnosc-lecznicza-praktyki-zawodowe/</u> W przypadku pytań zapraszamy do kontaktu mailowego na adres praktyka.zawodowa@kif.info.pl lub telefonicznego 22 230 2015 lub 22 230 2016.

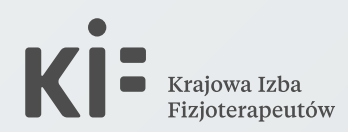